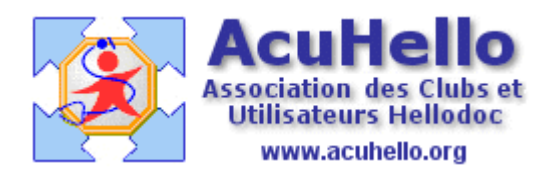

30 novembre 2010

## par Vincent Terrasi

## Controle à distance LogMeIn Hellodoc (PC – MAC)

Cette semaine, j'ai rencontré une problématique intéressante où des médecins ont besoin d'accéder à des versions réseaux de leur logiciel métier. Souvent il s'agit d'accéder à sa comptabilité ou à des données importantes.

Je vous donne donc la méthode pour se connecter avec LogMeln qui est simple d'utilisation.

A l'instar de VNC, LogMeIn vous permet d'accéder à votre ordinateur personnel et à votre réseau domestique à partir de n'importe quel endroit disposant d'une connexion Internet.

## 1ère Etape

LogMeIn est un site proposant des solutions gratuites et payantes pour les particuliers et entreprises.

Rendez-vous sur LogMeIn FR puis cliquez sur « Essayez gratuitement »

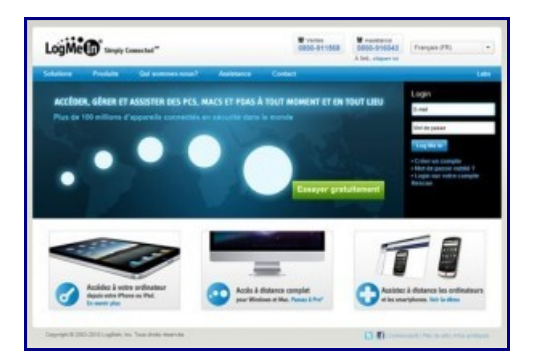

Ensuite il faut choisir « Accéder à des ordinateurs distants » et créer son compte. Un mail d'activation vous sera envoyé.

| 1                                    |                        |                       |
|--------------------------------------|------------------------|-----------------------|
| Découvrez notre poli                 | tique de vie privée.   |                       |
| Mot de passe                         |                        |                       |
| Confirmez le mot                     | de passe               |                       |
| Pays                                 |                        |                       |
| Allez-vous utiliser L<br>O Oui O Non | ogMein pour de l'assi  | stance informatique   |
| M'envoyer des au                     | ctualités sur LogMeln, | les mises à jour et r |

Vous allez ensuite pouvoir télécharger le logiciel LogMeIn sur votre PC ou votre MAC qui vous permettra de définir un mot de passe et de détecter votre présence en ligne via votre panneau d'administration du site LogMeIn.

| A                                         | jouter un ordinateur<br>tallez LogMein pour accéder à cet ordinateur de partout.                                                                                                    |
|-------------------------------------------|----------------------------------------------------------------------------------------------------|
| r                                         |                                                                                                    |
|                                           |                                                                                                    |
|                                           | Télécharger                                                                                                    |
| ١.,                                       | <i>1</i> 2 4                                                                                                    |
| ►A                                        | िय 🐐                                                                                                    |
| ▶ A.                                      | iouter un autre ordinateur 🔹                                                                                                    |
| ► A)<br>D %) Tel<br>Téléchu<br>Cec<br>pou |                                                                                                    |
| ► A)<br>0 %) Tél<br>Cec<br>pou            |                                                                                                    |
| ► A)<br>D %) Tél<br>Téléch<br>pou         | Initial State Initial State   Initial State Initial State   Initial State                                                                                                    |
| ► A)<br>0 %) Tel<br>Teléchu<br>Cec<br>pou | Investigation Investigation   Investigation Investigation   Investigation Investin   Investigation                                                                                                    |
| ► A)<br>0 %) Téléch<br>Cec<br>pou         | Invester un autre ordinateur Image: Image: Imag |

Une fois, le logiciel correctement installé, vous devez arriver à l'écran suivant :

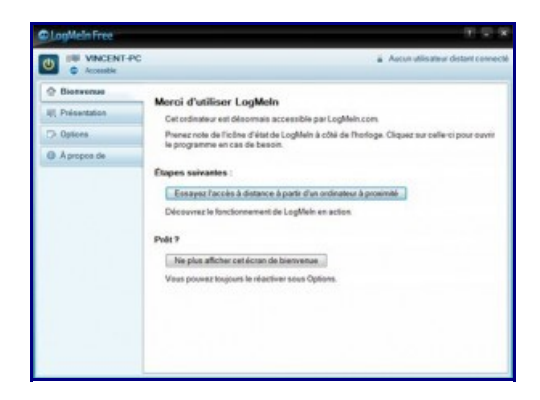

## 2ème Etape

Une fois à votre domicile, vous allez pouvoir une connexion à distance sur votre PC resté à votre bureau.

Vous n'avez rien à installer car la prise de main à distance s'effectue par votre navigateur Internet.

Vous devez vous rendre sur le site lLogMeln et accéder à votre compte via le nom d'utilisateur et mot de passe que vous avez défini précédemment.

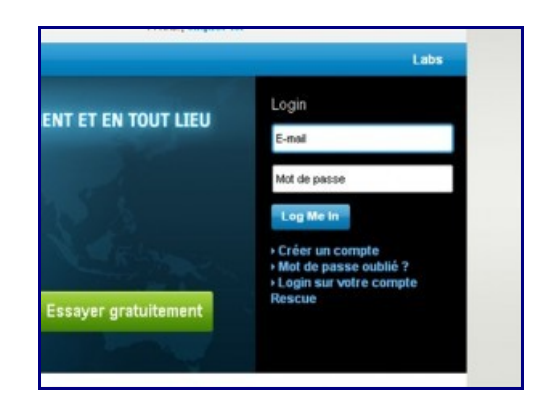

Vous devez arriver sur l'écran suivant qui liste votre ordinateur. Cliquez sur le bouton vert « Controle à distance » et patientez.

| Intelline Products              | Out as minute name? | Antonia           | Carried                              |                  |                    | Lab             |
|---------------------------------|---------------------|-------------------|--------------------------------------|------------------|--------------------|-----------------|
| Accits<br>Mos or disalization   | Mes ordinates       | rs<br>N III II II |                                      | worlds-peak + () | in other ( ) in de | and and a state |
| Reports<br>Bubbles<br>LANVELANN |                     | ENTIFIC .         | Protot Pas<br>Greenthi Ta umrante an |                  |                    |                 |
| NE SEAR                         | 10 ·                | en produk 😤 ikan  | (C Provides                          |                  |                    |                 |
| Devenez pro.                    |                     |                   |                                      |                  |                    |                 |

Vous allez atteindre un écran qui vous demande les identifiants et mots de passe de votre compte Windows ou Mac OS.

| A présent conne<br>VINCENT              | ecté(e)să<br>"-PC              |
|-----------------------------------------|--------------------------------|
| Entrez vos nom d'utilisateur et mo      | ot de passe.                   |
| Nom d'utilisateur                       |                                |
| Mot de passe                            | 0                              |
| Connexion                               | Annuler                        |
| Le clavier et la souris de l'ordinateur | cible sont actuellement actits |

Après vous avez désormais le contrôle de votre PC et MAC à distance et vous pouvez consulter vos données à distance.

La fluidité de l'image dépend de la qualité de votre connexion ADSL.

Il existe bien entendu des solutions payantes comme TeamViewer ou des solutions plus compliquées à installer comme VNC.

00000000